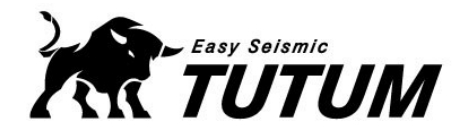

# [TUTUM Easy Stopper] 내진 스토퍼 WEB 계산서 작성

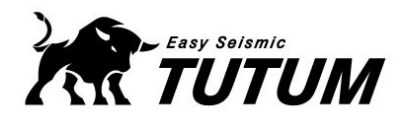

#### ✓ 내진 스토퍼 WEB 계산서 로그인

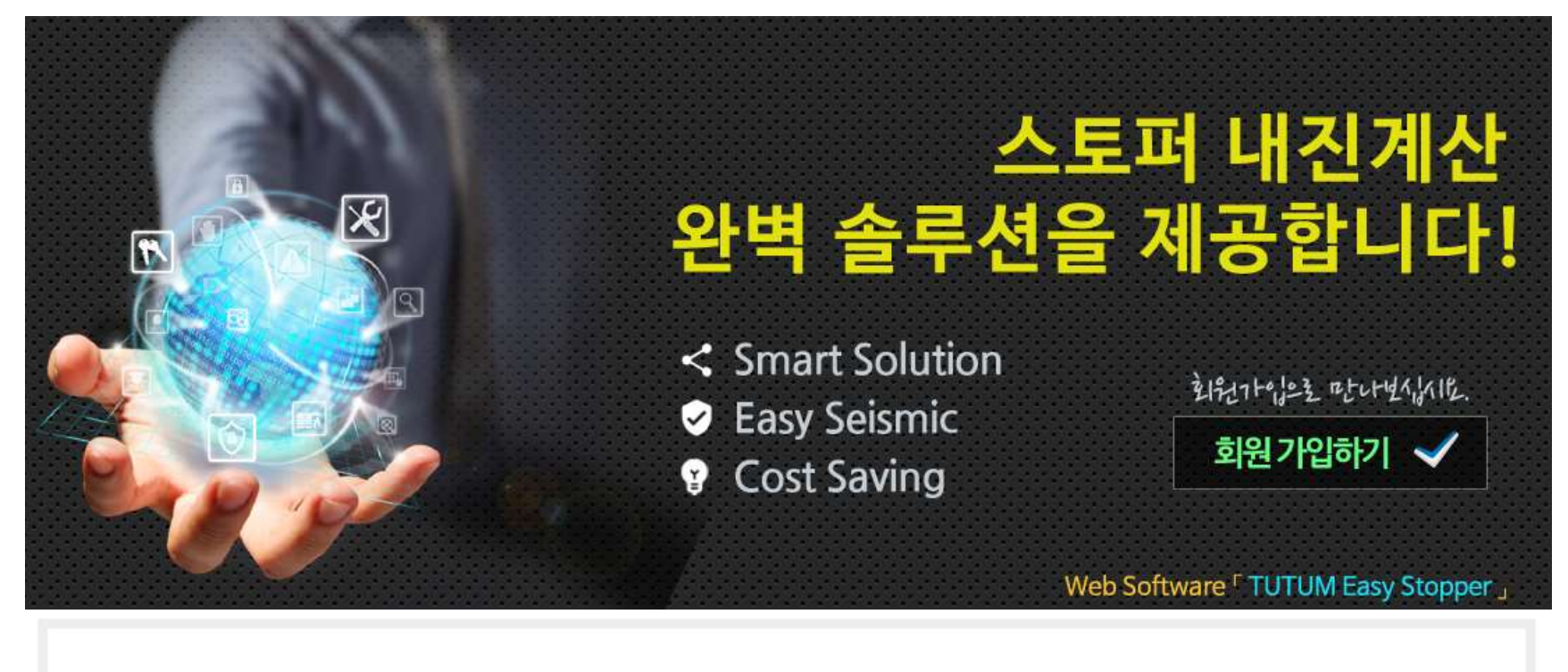

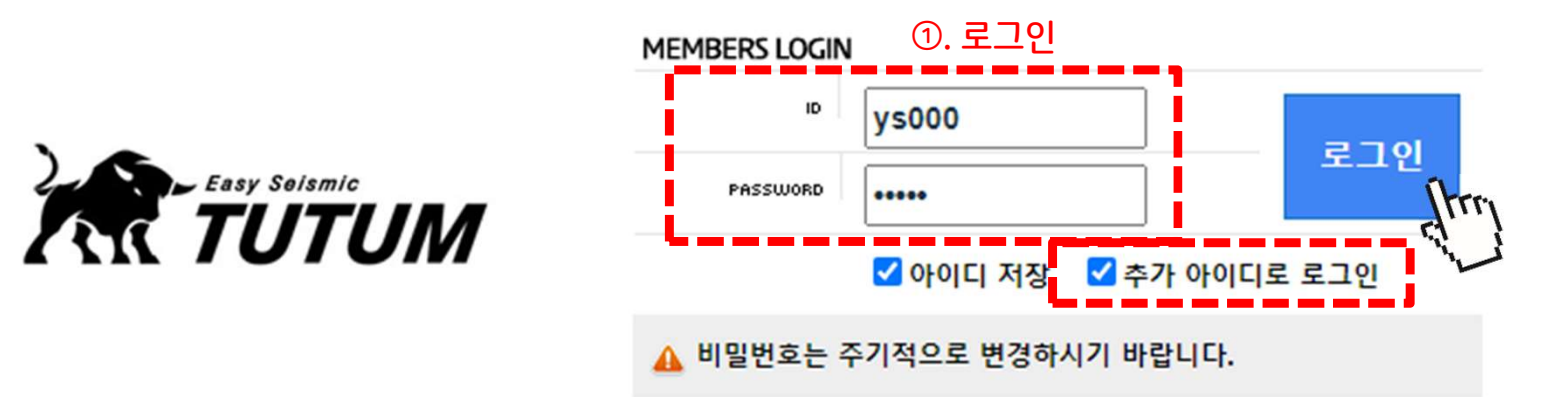

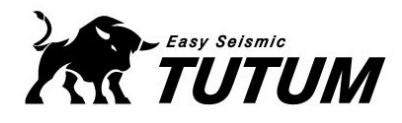

고객센터

# 2024 TUTUM Easy Stopper 활용

#### ✓ 내진 스토퍼 WEB 계산서 로그인

공지사항 🦻 투툼이지스토퍼 저작권 등록 완료 🕬 🖽 [Admin] (주)양수금속 님 추가아이디로 로그인 중 로그아웃 TUTUM 인트로 내진계산서 내진계산서 v2.0 공지사항 질문과 답변 마이페이지 쉽게 작성하고, 간건하게 보내고, 전리하게 보관하고! TUTUM Easy Stopper 는 웹기반의 프로그램 입니다. 📂 Easy Selamic Carlin 단순한 입력 작업으로 복잡한 내진계산서가 작성되며 인터넷 기반이라 언제 어디서든 사용이 가능합니다.

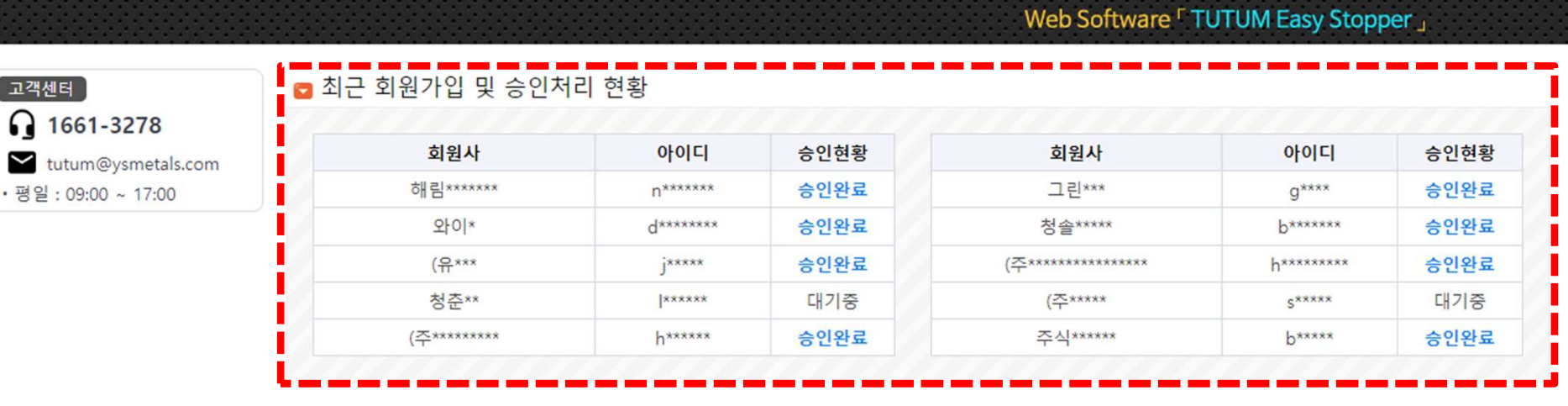

※ 관리자가 가입 승인하여 내진 스토퍼 WEB 계산서를 사용할 수 있도록 함

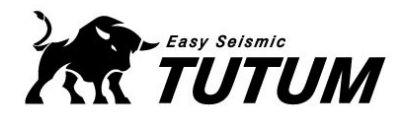

# ✓ 내진 스토퍼 WEB 계산서 작성

|      | 인트로 내진     | 계산서 내진계4              | 산서 v2.0 공지사항       | 질문과 답변               | 마이페이지 |
|------|------------|-----------------------|--------------------|----------------------|-------|
| 1515 | 2024-02-02 | 가압송수장치                | DMT-N / 동원펌프       | 방진스프링 SMA 09:32:02   | 보기 수정 |
| 1514 | 2024-02-01 | 가 <mark>압송수장</mark> 치 | EMT 40-S5 / 동원펌프   | 방진스프링 SMA 2024-02-01 | 보기 수정 |
| 1513 | 2024-01-31 | 가압송수장치                | DMT-40-S2 / 동원펌프   | 방진스프링 SMA 2024-01-31 | 보기 수정 |
| 1512 | 2024-01-31 | 가압송수장치                | EMT 40-S2 / 동원펌프   | 방진스프링 SMA 2024-01-31 | 보기 수정 |
| 1511 | 2024-01-31 | 가압송수장치                | DMT-40-S2 / 동원펌프   | 방진스프링 SMA 2024-01-31 | 보기 수정 |
| 1510 | 2024-01-31 | 가압송수장치                | DWS-40 / 동원펌프      | 방진스프링 SMA 2024-01-31 | 보기 수정 |
| 1509 | 2024-01-31 | 가압송수장치                | DMT-100-S3 / 동원펌프  | 방진스프링 SMA 2024-01-31 | 보기 수정 |
| 1508 | 2024-01-31 | 가압송수장치                | EMT 50-S5 / 동원펌프   | 방진스프링 SMA 2024-01-31 | 보기 수정 |
| 1507 | 2024-01-29 | 가압송수장치                | DWS-40 / 동원펌프      | 방진스프링 SMA 2024-01-29 | 보기 수정 |
| 1506 | 2024-01-29 | 가압송수장치                | EMTL 125-S3 / 동원펌프 | 방진스프링 SMA 2024-01-29 | 보기 수정 |
| 1505 | 2024-01-29 | 가압송수장치                | DMTL-125-S3 / 동원펌프 | 방진스프링 SMA 2024-01-29 | 보기 수정 |
| 1504 | 2024-01-28 | 가압송수장치                | DMT-40-S4 / 동원펌프   | 방진스프링 SMA 2024-01-28 | 보기 수정 |
| 1503 | 2024-01-26 | 가압송수장치                | DWS-40 / 동원펌프      | 방진스프링 SMA 2024-01-26 | 보기 수정 |
| 1502 | 2024-01-26 | 가압송수장치                | DMTL-100-S3 / 동원펌프 | 방진스프링 SMA 2024-01-26 | 보기 수정 |
| 1501 | 2024-01-26 | 가압송수장치                | EMTH 100-S3 / 동원펌프 | 방진스프링 SMA 2024-01-26 | 보기 수정 |

②. [내진계산서 v2.0] 탭 클릭

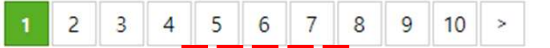

전규계산서 작성 (Frrf). 화면 하단 [신규 계산서 작성] 아이콘 클릭

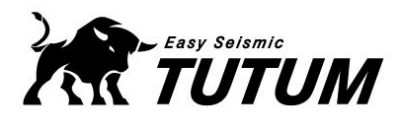

| 내진계산서 v2.0<br>스트릭 내전계관시 역성도 TUTUM과 정책 성고 스마트에게:                                                                                                    |                                   |
|----------------------------------------------------------------------------------------------------|-----------------------------------|
| 1. 프로젝트 2. 설비 3. 방전비이스 41. 스도퍼 레이아웃 4-2. 영커 레이아웃 5. 작성완료<br>프트젝트 등 같자<br>고프팩트 등 같자<br>말 4. 신입 기 1.5<br>이 일반 실계 1.5<br>이 일반 실계 1.5<br>이 의 권 전 전 전 1.5<br>이 이 문 한 1.5<br>이 이 문 한 1.5<br>이 이 이 이 이 이 이 이 이 이 이 이 이 이 이 이 이 이 이 | ④. [프로젝트명], [날짜] 입력               |
| 1. 프로젝트 2 전비 3 방전 비이스 41. 스도퍼 레이아웃 42 영커 레이아웃 5 작성한료                                                                                                    | ⑤. [설비] 선택                        |
| 1. 프로젝트 2. 설비 1. 방전배이스 41. 스도퍼 레이아웃 42. 영커 레이아웃 5. 작성안프<br>[ 1. 프로젝트 방전베이스 분급기도 사용<br>[ 1. 프로젝트 방전비이스 분급기도 사용<br>[ 1. 프로젝트 방전비이스 분급기도 사용<br>[ 1. 프로젝트 방전비이스 분급기도 사용<br>[ 1. 프로젝트 방전비이스 분급기도 사용<br>[ 1. 프로젝트 방전비이스 분급기도 사용<br>[ 1. 프로젝트 방전비이스 변급]<br>[ 1. 프로젝트 방전비이스 1. 드로퍼 레이아웃 42. 영커 레이아웃 5. 작성안프<br>[ 1. 프로젝트 방전비이스 1. 드로퍼 레이아웃 1. 그 아이 가 다 다 다 다 다 다 다 다 다 다 다 다 다 다 다 다 다 다                                                                                                    | ⑥. [방진베이스] 선택                     |
| 1. 프로젝트         2. 설비         3. 방전네이스         41. 스도퍼 레이아웃         42. 영커 레이아웃         5. 직성원료           이 프로 변호 하이<br>비즈나<br>비즈나<br>병거 오델         이 프로 비즈나<br>비즈나<br>양거 환5         이 프로 비즈나<br>네즈나<br>비즈나<br>영거 환5         이 프로 비즈나<br>네즈나<br>네즈나<br>네즈나<br>에너 편5         이 프로 비즈나<br>네즈나<br>네즈나<br>네즈나<br>네즈나<br>네즈나<br>네즈나<br>네즈나<br>네즈나<br>네즈나<br>에너 편5         이 프로 비즈나<br>네즈나<br>네즈나<br>네즈나<br>네즈나<br>네즈나<br>네즈나<br>네즈나<br>네즈나<br>네즈나<br>네                                                                                                    | <ul><li>⑦. [앵커 레이아웃] 선탥</li></ul> |

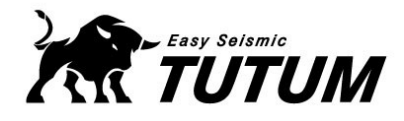

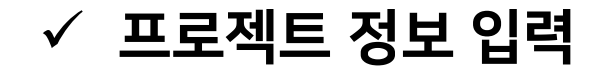

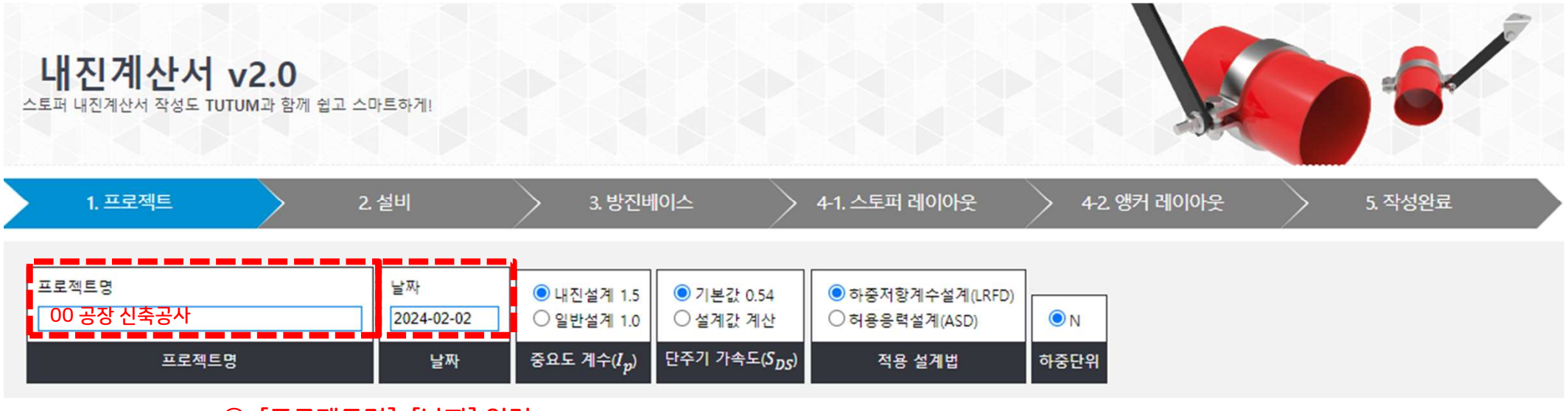

④. [프로젝트명], [날짜] 입력

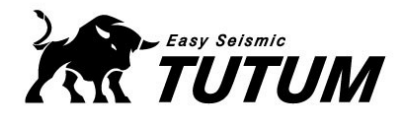

✓ 설비 정보 입력(1/4)

| 1. 프로젝트                                   | 2.설비                                                | 3. 방진베이스 🛛 🔶 4-1                                            | I. 스토퍼 레이아웃                                                                                                    | 아웃 5. 작성완료                  |
|-------------------------------------------|-----------------------------------------------------|-------------------------------------------------------------|----------------------------------------------------------------------------------------------------|-----------------------------|
| (11) 전 11 전 12 전 12 전 12 전 12 전 12 전 12 전 | 모델명 Q 찾기<br>제조사<br>모델명, 제조사<br>실비하중<br>이 kN<br>설비하중 | 설계안전율<br>20 《 직접입력<br>가동중량 Wp<br>0 건물높이 h:<br>가동중량(Wp) 설치위치 | ·       ·       ·       ·       ·       ·       ·       ·       ·       ·       ·       ·       ·       ·       ·       ·       ·       ·       ·       ·       ·       ·       ·       ·       ·       ·       ·       ·       ·       ·       ·       ·       ·       ·       ·       ·       ·       ·       ·       ·       ·       ·       ·       ·       ·       ·       ·       ·       ·       ·       ·       ·       ·       ·       ·       ·       ·       ·       ·       ·       ·       ·       ·       ·       ·       ·       ·       ·       ·       ·       ·       ·       ·       ·       ·       ·       ·       ·       ·       ·       ·       ·       ·       ·       ·       ·       ·       ·       ·       ·       ·       ·       ·       ·       ·       ·       ·       ·       ·       ·       ·       ·       ·       ·       ·       ·       ·       ·       ·       ·       ·       ·       ·       ·       ·       ·       ·       ·       · |                             |
|                                           | ⑨-1. [설비] 클릭<br>내진 스토퍼를 설치할 설                       | 비를 선택                                                       |                                                                                                    |                             |
|                                           | 설비종류                                                |                                                             |                                                                                                    | X                           |
|                                           | 가압송수장치                                              | 비상전원                                                        | 제어반                                                                                                    | No image 내부적으로 진동격리된 시스템    |
| le la la la la la la la la la la la la la | No image 기타 기계 및 전기 구성 요소                           | No image 조명기구                                               | No image 질량중심 위에서 횡지지 타워 등                                                                                                    | No image 질량중심 아래에서 횡지지 타워 등 |
|                                           | No image 통신장비 등                                     | No image 모터컨트롤센터 등                                          | Noimage 발전기 등                                                                                                    | Noimage 엘리베이터 등             |
| N.                                        | No image 스커트지지 압력용기                                 | No image 스커트지지 없는 엔진 등                                      | Noimage 에어쿨러 등                                                                                                    | No image 습기측 HVACR 등        |
|                                           | No image 건기축 HVACR 등                                | No image 가스계소화설비 모듈러                                        | No image 수조                                                                                                    | No image 소화전함               |

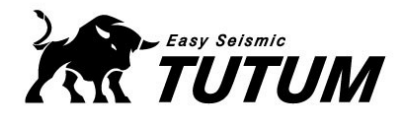

✓ 설비 정보 입력(2/4)

| 1. 프로젝트               |                             | 2. 설비                                                                    |                                    | 3. 방진베이스             | :                            | > 4-1                    | 스토퍼 레        | 아아웃                            | $\geq$            | 4-2. 앵카                          | 레이아         | ₽ )         | >           | 5. 작성완료 |  |
|-----------------------|-----------------------------|--------------------------------------------------------------------------|------------------------------------|----------------------|------------------------------|--------------------------|--------------|--------------------------------|-------------------|----------------------------------|-------------|-------------|-------------|---------|--|
| 가압송수장치           설비종류 | 모델명 Q 찾기<br>제조사<br>모델명, 제조/ | 전대·<br>설비하중<br>0<br>산 설비하중                                               | 설계안<br>20<br>가동중<br>kN<br>0<br>가동중 | 전율<br>양 Wp<br>중량(Wp) | 지하<br>직<br>성치높이 z<br>건물높이 ii | [접입력<br>:]<br>:<br>: 지위치 | mm<br>mm     | 동폭계수<br>a <sub>p</sub><br>동폭계수 | 반응수<br>2.5<br>반응수 | ·정 계수<br>R <sub>p</sub><br>- 정계수 |             |             |             |         |  |
|                       |                             | <ul> <li>⑤-2. 모델문<br/>가압걸</li> <li>모델명 검색</li> <li>·설비종류 가압송수</li> </ul> | 명 [찾기] 클<br>농수장치의                  | 클릭<br>  모델을 신        | <u>선택</u><br>· 제조            | 54 <b>(</b>              |              | 검색                             |                   |                                  |             | ••••        |             |         |  |
|                       |                             |                                                                          |                                    |                      | 1 2                          | 3 4                      | 5 6          | 7                              | 8 9               |                                  |             |             |             |         |  |
|                       |                             | No. 설비종류                                                                 | 모델명                                | 제조사                  | 인증서                          | 설비중량<br>(ka)             | 설비높이<br>(mm) | 베이스L<br>(mm)                   | 베이스W<br>(mm)      | 베이스H<br>(mm)                     | 규격1<br>(mm) | 규격2<br>(mm) | 규격3<br>(mm) |         |  |
|                       |                             | 176 가압송수장치                                                               | DMT-100-S2                         | 동원펌프                 |                              | 278                      | 539          | 1110                           | 400               | 100                              | 다단터빈<br>펌프  | 11Kw(15HP)  |             | ⓒ선택     |  |
|                       |                             | 175 가압송수장치                                                               | DMT-100-S2                         | 동원펌프                 |                              | 305                      | 539          | 1110                           | 400               | 100                              | 다단터빈<br>펌프  | 15Kw(20HP)  |             | ⓒ선택     |  |
|                       |                             | 174 가압송수장치                                                               | DMT-100-S2                         | 동원펌프                 |                              | 331                      | 557          | 1200                           | 400               | 100                              | 다단터빈<br>펌프  | 19Kw(26HP)  |             | ②선택     |  |
|                       | N.                          | 173 가압송수장치                                                               | DMT-100-S3                         | 동원펌프                 |                              | 359                      | 557          | 1220                           | 400               | 100                              | 다단터빈<br>펌프  | 19Kw(26HP)  |             | ⓒ선택     |  |
|                       | N.                          | 172 가압송수장치                                                               | DMT-100-S3                         | 동원펌프                 |                              | 359                      | 557          | 1220                           | 400               | 100                              | 다단터빈<br>펌프  | 22Kw(30HP)  |             | ⊘선택     |  |
|                       |                             |                                                                          |                                    |                      |                              |                          |              |                                |                   |                                  |             |             |             |         |  |

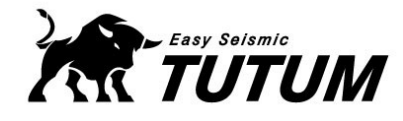

🔽 모델명 검색

# 2024 TUTUM Easy Stopper 활용

# ✓ 설비 정보 입력(3/4)

#### ⑤-3. 모델명 [찾기] 클릭 가압송수장치의 [모델명], 또는 [제조사]를 검색하여 해당되는 장비를 선택

| · 설 | 비종류 가압송수                               | ·모델        | 명 DMT-150 | • 제조 | 사 🗌          |              | 검색           |              |              |             |             |             |       |  |  |
|-----|----------------------------------------|------------|-----------|------|--------------|--------------|--------------|--------------|--------------|-------------|-------------|-------------|-------|--|--|
|     | 1 전비주량 선비조량 선비노이 베이스바 베이스바 규경1 규경2 규경2 |            |           |      |              |              |              |              |              |             |             |             |       |  |  |
| No. | 설비종류                                   | 모델명        | 제조사       | 인증서  | 설비중량<br>(kg) | 설비높이<br>(mm) | 베이스L<br>(mm) | 베이스W<br>(mm) | 베이스H<br>(mm) | 규격1<br>(mm) | 규격2<br>(mm) | 규격3<br>(mm) |       |  |  |
| 6   | 가압송수장치                                 | DMT-150-S2 | 동원펌프      |      | 636          | 662          | 1320         | 500          | 125          | 다단터빈<br>펌프  | 45Kw(60HP)  |             | ⊘선택   |  |  |
| 5   | 가압송수장치                                 | DMT-150-S2 | 동원펌프      |      | 689          | 786          | 1350         | 500          | 125          | 다단터빈<br>펌프  | 55Kw(74HP)  |             | 10 CT |  |  |
| 4   | 가압송수장치                                 | DMT-150-S2 | 동원펌프      |      | 841          | 890          | 1420         | 500          | 125          | 다단터빈<br>펌프  | 75Kw(101HP) |             | ⊘선택   |  |  |
| 3   | 가압송수장치                                 | DMT-150-S3 | 동원펌프      |      | 756          | 786          | 1520         | 500          | 125          | 다단터빈<br>펌프  | 55Kw(74HP)  |             | ⊘선택   |  |  |
| 2   | 가압송수장치                                 | DMT-150-S3 | 동원펌프      |      | 912          | 890          | 1570         | 500          | 125          | 다단터빈<br>펌프  | 75Kw(101HP) |             | ⊘선택   |  |  |
| 1   | 가압송수장치                                 | DMT-150-S3 | 동원펌프      |      | 972          | 890          | 1600         | 550          | 125          | 다단터빈<br>펌프  | 90Kw(121HP) |             | ⊘선택   |  |  |

9

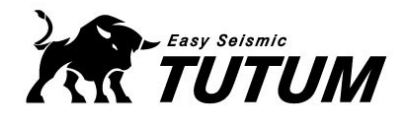

#### ✓ 설비 정보 입력(4/4)

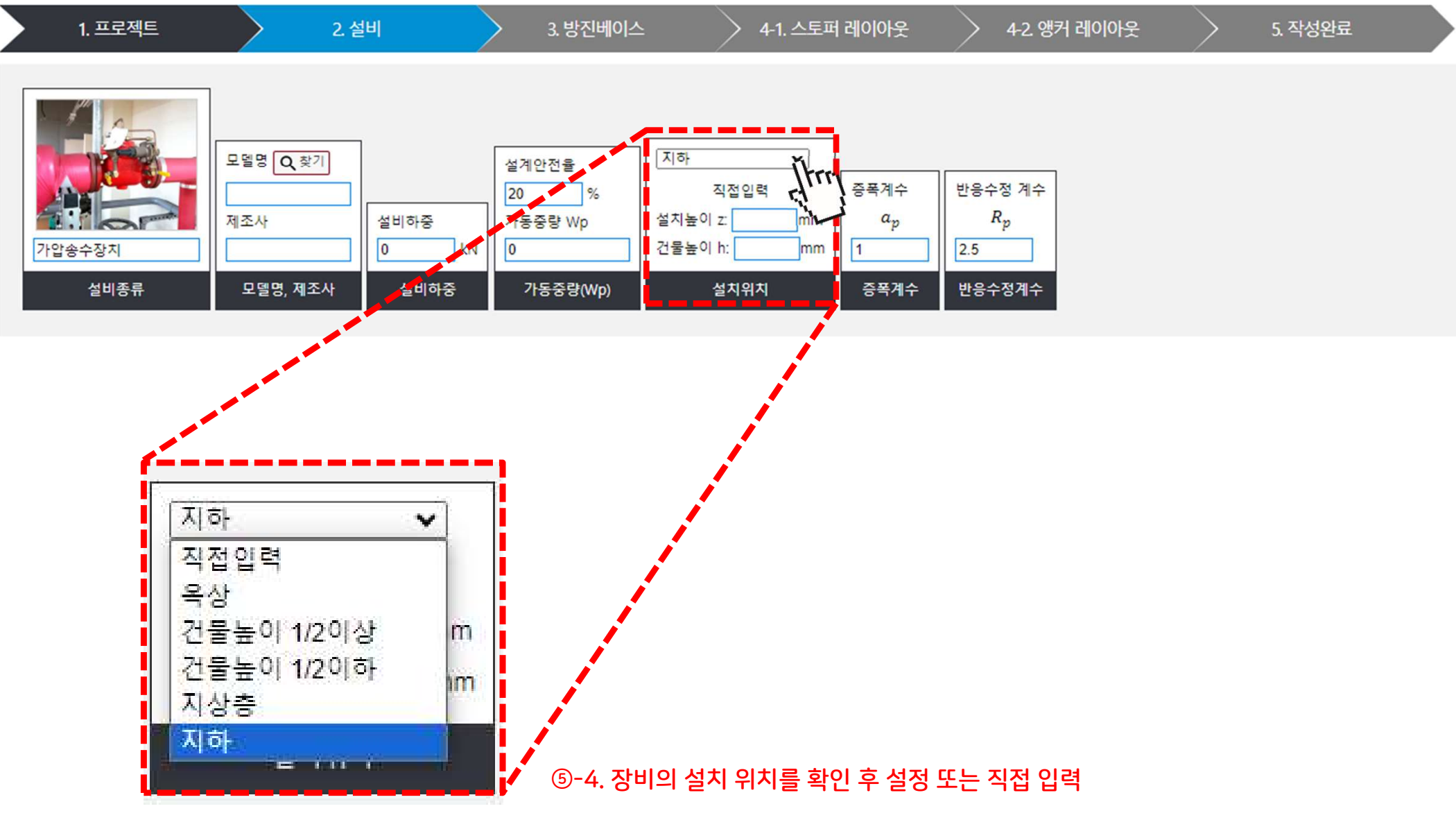

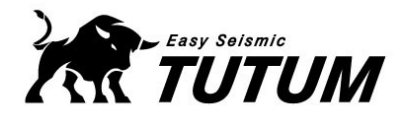

#### ✓ 방진베이스 정보 입력(1/2)

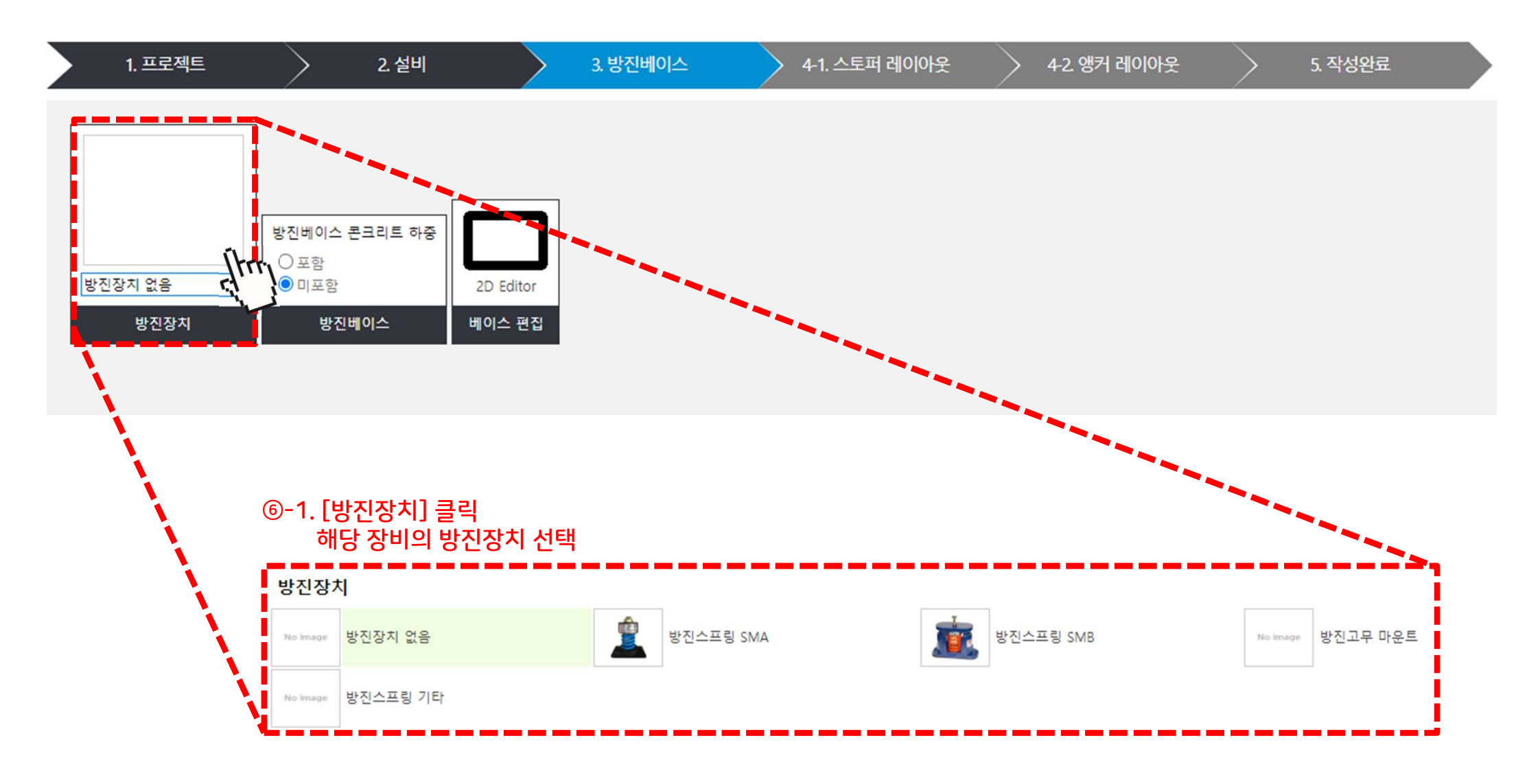

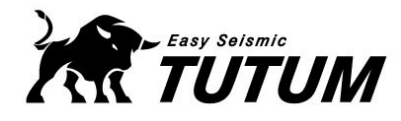

#### ✓ 방진베이스 정보 입력(2/2)

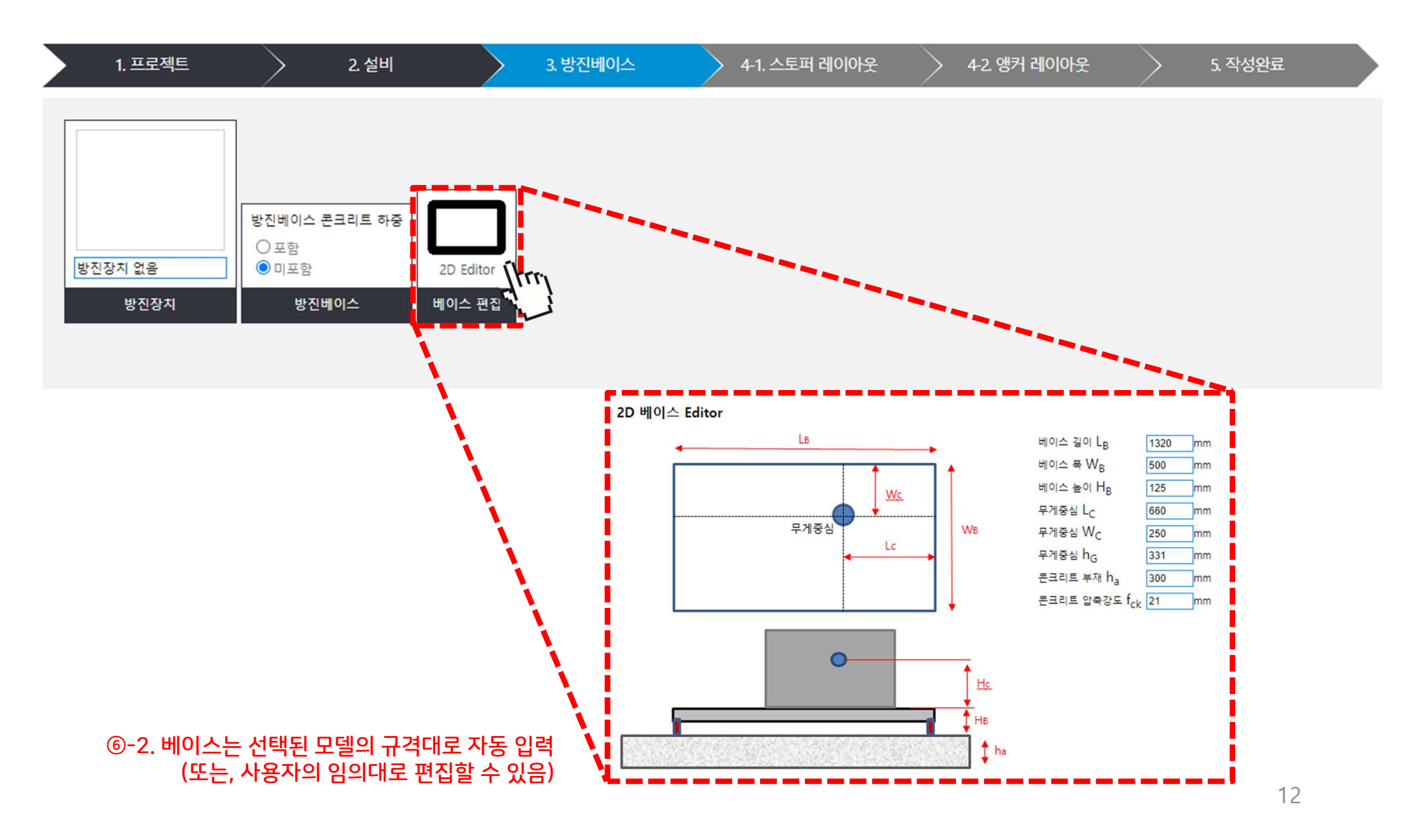

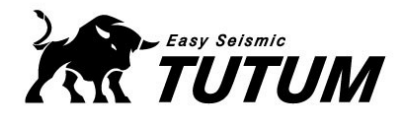

#### ✓ 스토퍼 종류 선택(1/2)

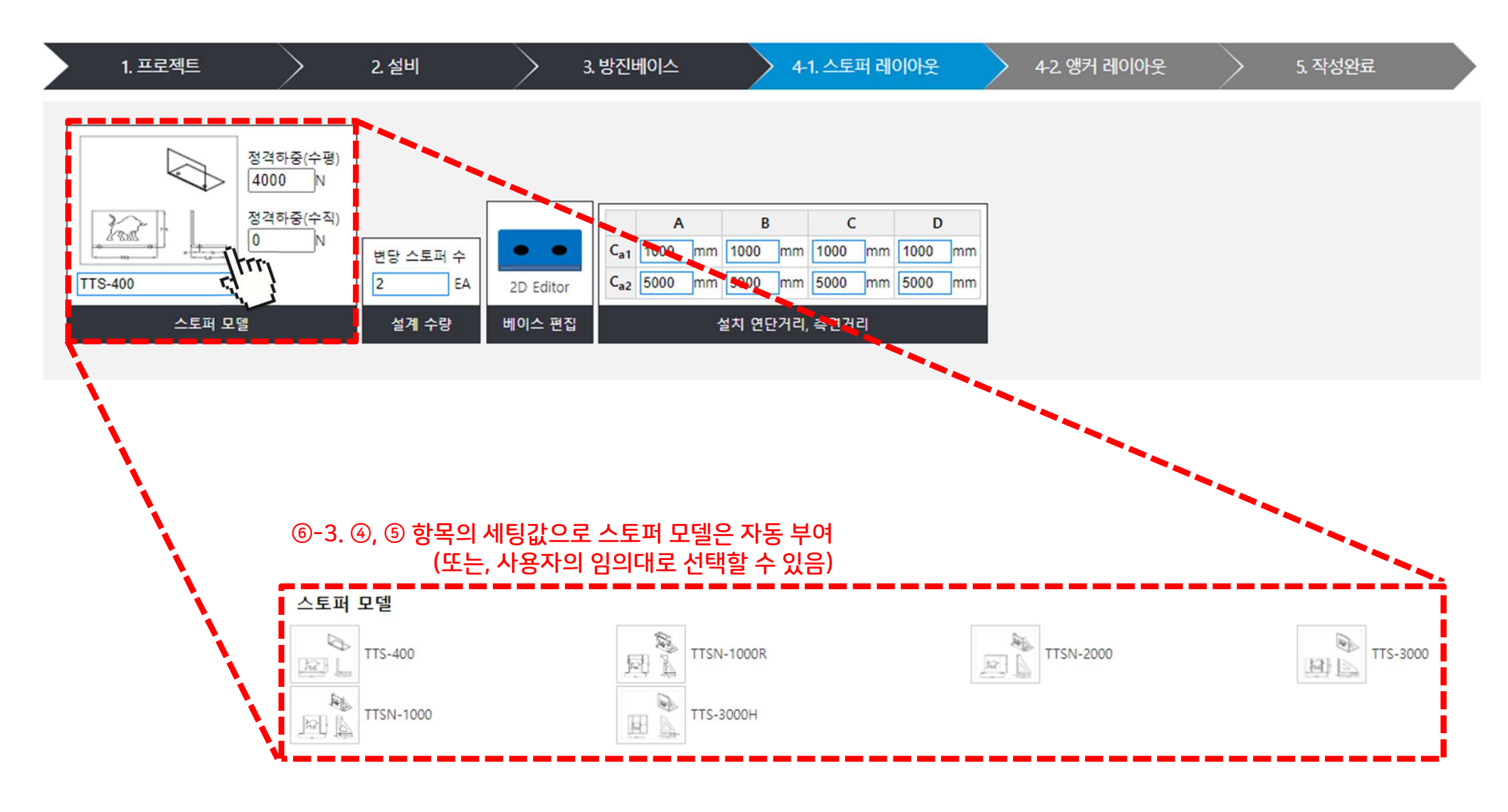

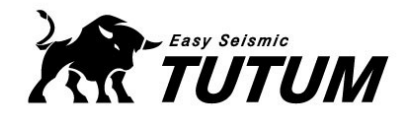

# ✓ 스토퍼 종류 선택(2/2)

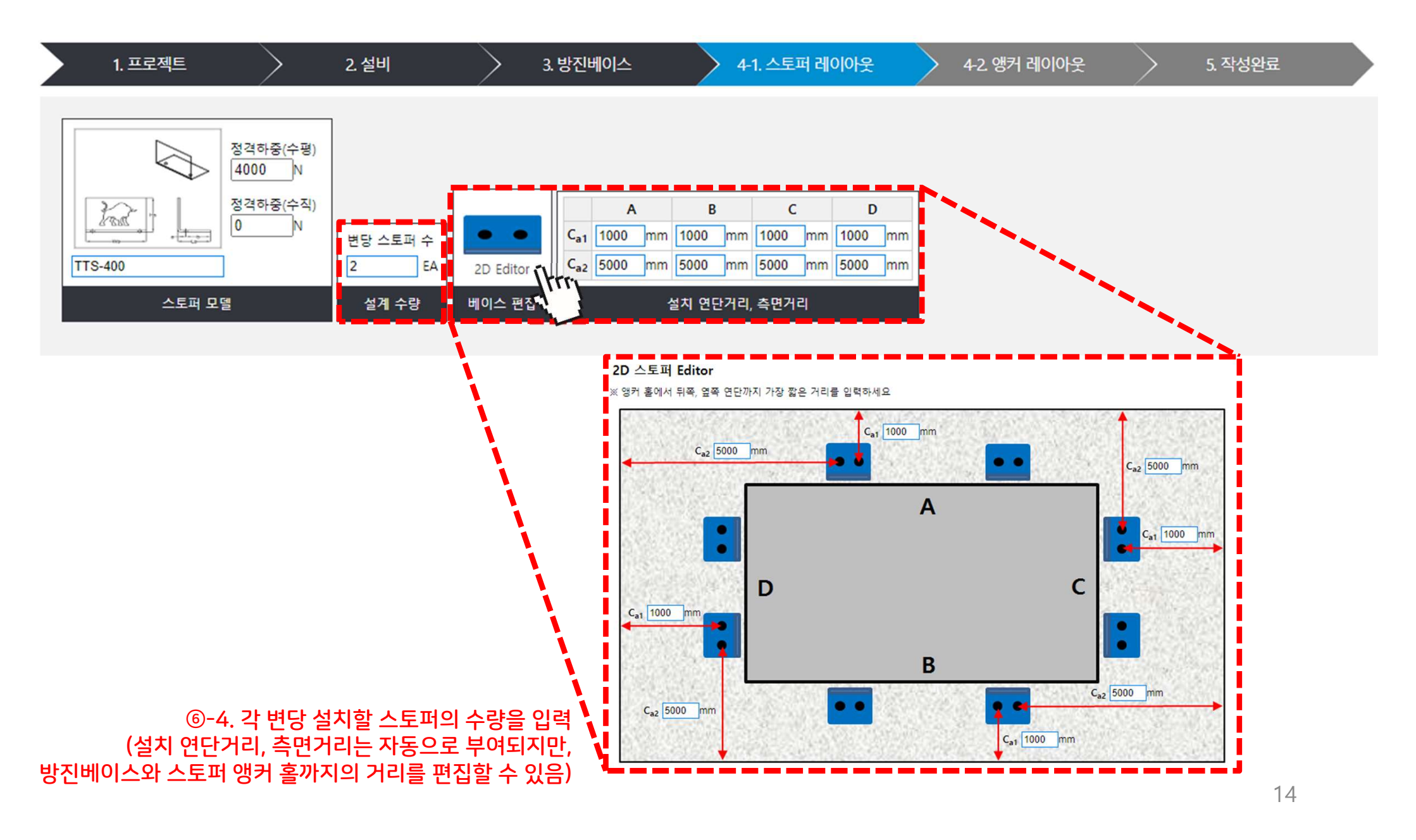

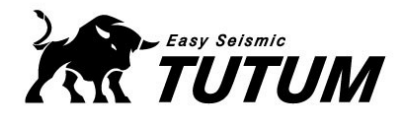

#### ✓ 앵커 종류 선택(1/2)

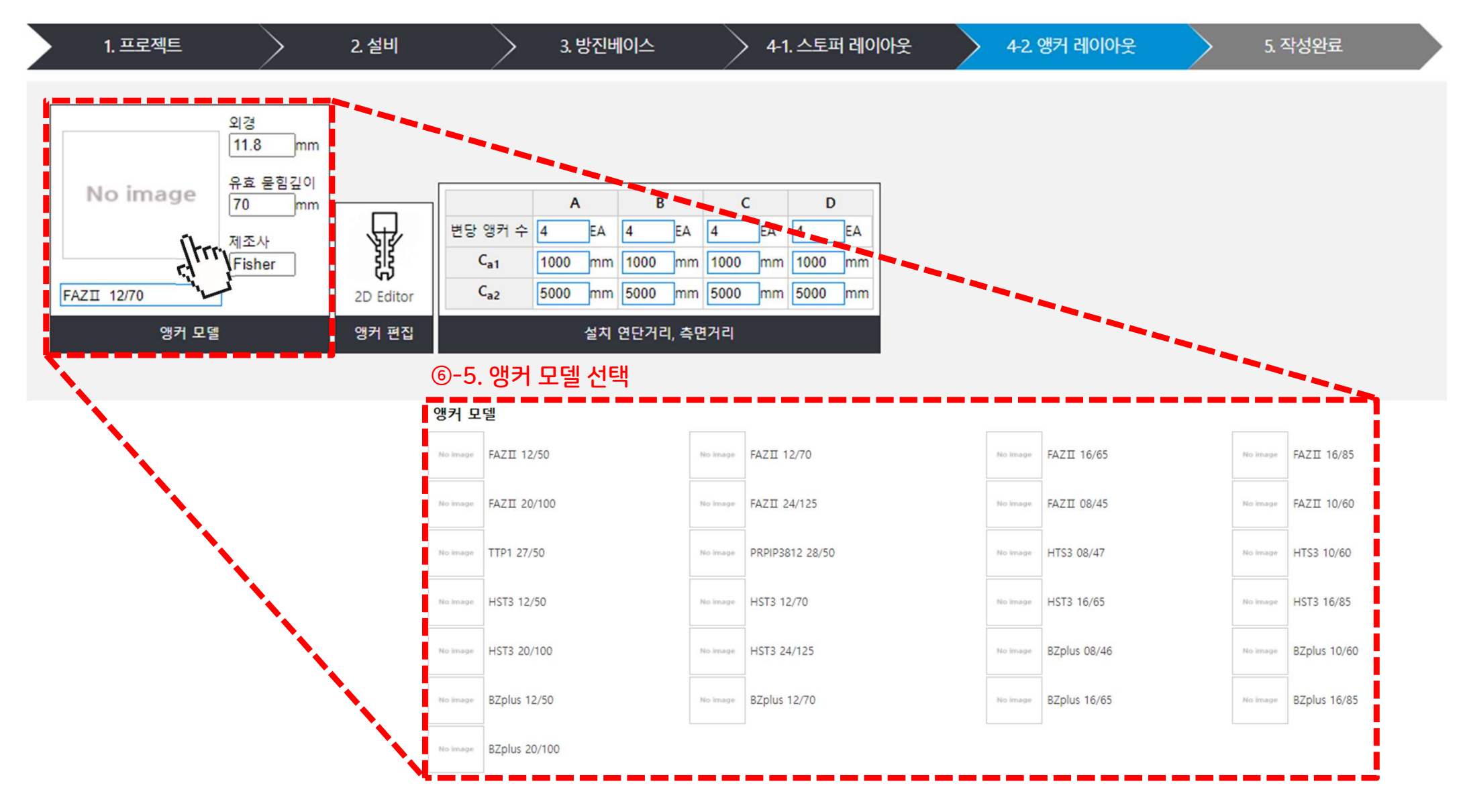

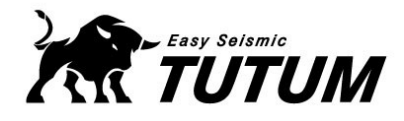

#### ✓ 앵커 종류 선택(2/2)

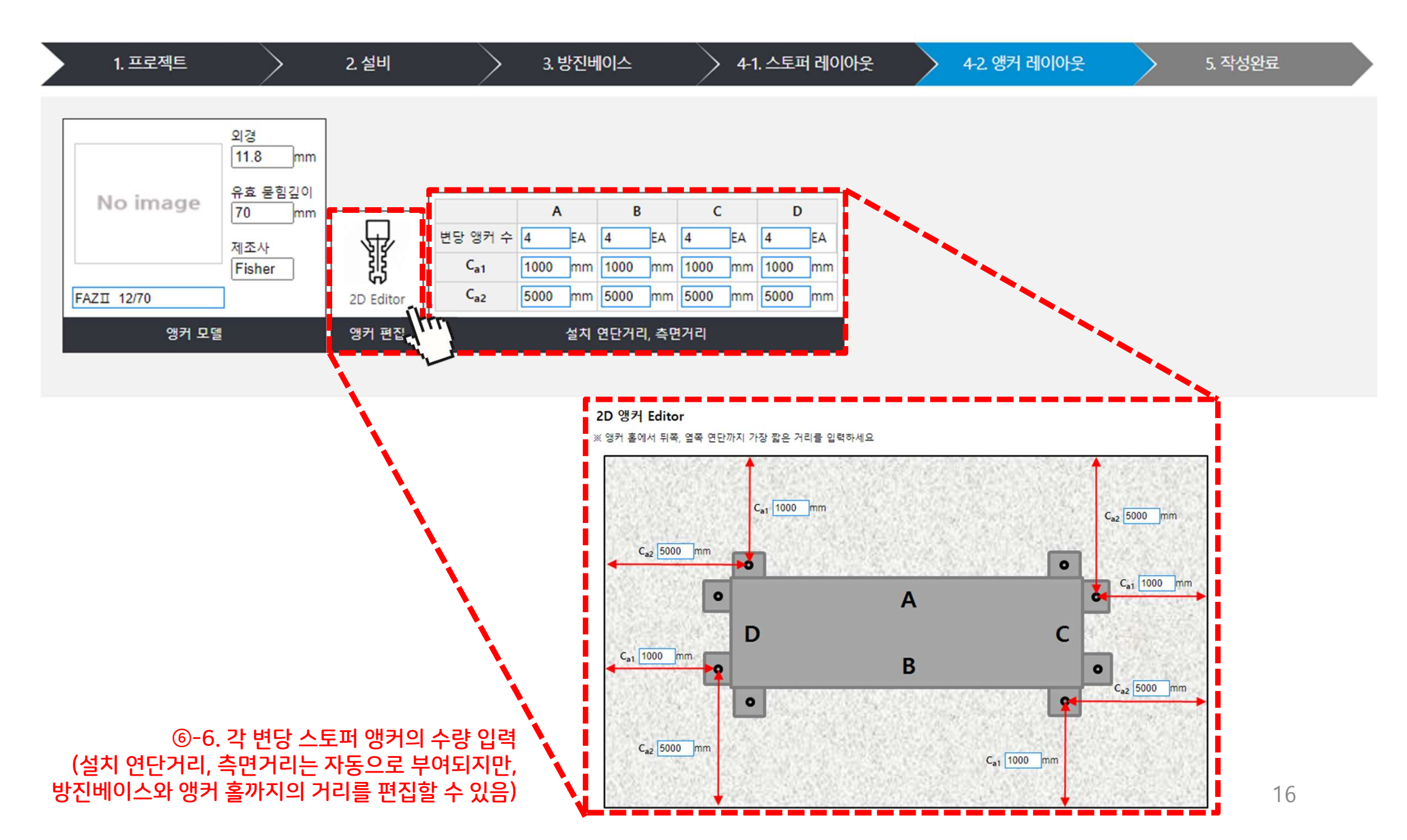

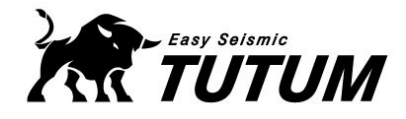

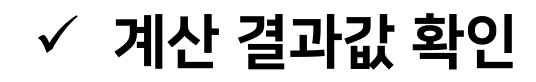

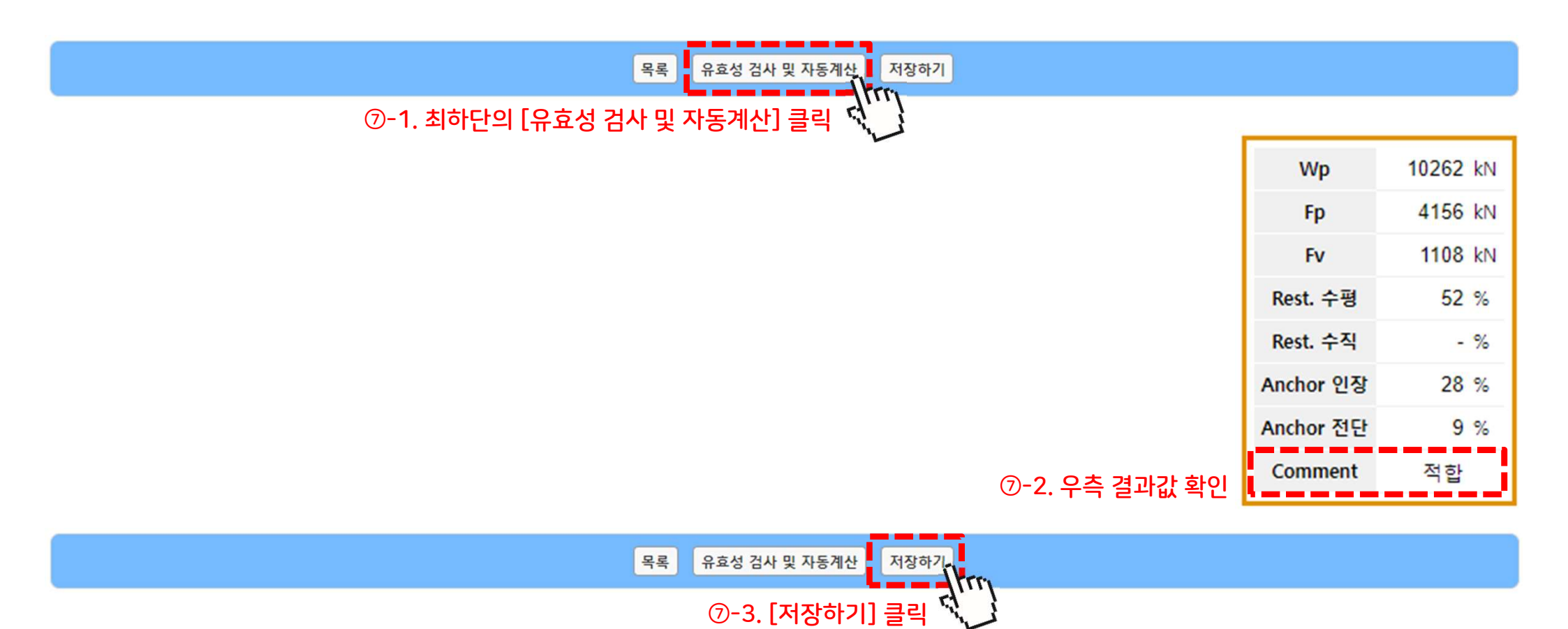

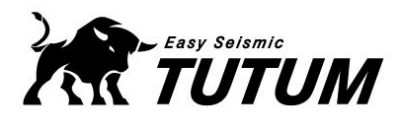

# ✓ 계산서 확인(1/2)

|          |                                                                                                    |                                                                                                    |                                  |                    |                   | 111                                          |            | 1                      | 27             |                                                           | 변장 스토팩 수                                        |                       | ea                            | 2                                        | 2                         | 2                         | 2                                       |                              |
|----------|----------------------------------------------------------------------------------------------------|----------------------------------------------------------------------------------------------------|----------------------------------|--------------------|-------------------|----------------------------------------------|------------|------------------------|----------------|-----------------------------------------------------------|-------------------------------------------------|-----------------------|-------------------------------|------------------------------------------|---------------------------|---------------------------|-----------------------------------------|------------------------------|
| 2        |                                                                                                    | ry Islamia                                                                                                    | Seismi                           | C Restr            | ainte & Ancho     | rs Calculat                                  | tion       |                        | 28             |                                                           | 모열명                                             |                       |                               | TTS-400                                  | TTS-400                   | TTS-400                   | TTS-400                                 |                              |
| 10       | R TUI                                                                                                    | UM                                                                                                    | Jersinn                          | e nesti            | ants & Ancho      | is calculat                                  | lion       | ver2.0                 | 29             |                                                           | 제조사                                             |                       |                               | 왕수금속                                     | 양수금속                      | 양수금속                      | 영수금속                                    |                              |
| 1        | . 현장 및 실                                                                                                    | 계 정보                                                                                                    |                                  |                    |                   |                                              |            |                        | 30             |                                                           | 전고                                              | H,                    | mm                            | 150                                      | 150                       | 150                       | 150                                     | 제조사 카탈룩 인용                   |
| -        | 로젝트 영                                                                                                    |                                                                                                    | 007                              | 공장 신축공사            |                   | 「「「「」」                                       |            | 2024-02-02             | 31             |                                                           | 가력높이                                            | Himpact               | mm                            | 150                                      | 150                       | 150                       | 150                                     | 제조사 카탈룩 인용                   |
| 지진·      | 구역계수(2)                                                                                                    |                                                                                                    | 0.11                             | 위험도계수()            | 0.11              | 유효수령지반가4                                     | 속도(S)      | 0.22                   | 32             | 스토퍼                                                       | 전폭                                              | w,                    | mm                            | 216                                      | 216                       | 216                       | 216                                     | 제조사 카탈룩 인용                   |
| 지반       | 등록계수(Fa)                                                                                                    |                                                                                                    | 1.46                             | 적용 설계법             | 하중저항계수설계(LRFD)    | 단주기설계스펙트럼?                                   | 가속도(SDS)   | 0.54                   | 33             | 제원                                                        | 전장                                              | L <sub>e</sub>        | mm                            | 118                                      | 118                       | 118                       | 118                                     | 제조사 카탈룩 인용                   |
| -        | 설계자                                                                                                    | (주)양수금속                                                                                                    |                                  |                    |                   | 하중 단위                                        |            | N                      | 34             |                                                           | 스토퍼당 영커 수                                       |                       | ea                            | 2                                        | 2                         | 2                         | 2                                       | 제조사 카탈룩 인용                   |
| 2        | . 설비(비구                                                                                                    | 조요소) 정보                                                                                                    |                                  |                    |                   |                                              |            |                        | 35             |                                                           | 영커를 전면거리                                        | ۵                     | mm                            | 30                                       | 30                        | 30                        | 30                                      | 제조사 카탈룩 인용                   |
| £        |                                                                                                    | 84                                                                                                    | 기호                               | 단위                 |                   | 18                                           |            | 비고                     | 36             |                                                           | 영커홀 후면거리(앞쪽홀)                                   | bı                    | mm                            | 88                                       | 88                        | 88                        | 88                                      | 제조사 카탈룩 인용                   |
| 1        |                                                                                                    | 설비 중류                                                                                                    |                                  |                    | 7121              | <del>)</del> 수정치                             |            |                        | 37             |                                                           | 영커홀 후면거리(뒤폭출)                                   | b <sub>2</sub>        | mm                            | 88                                       | 88                        | 88                        | 88                                      | 제조사 카탈룩 인용                   |
| 2        |                                                                                                    | 오늘명, 제조사                                                                                                    |                                  |                    | DMT+150-52        |                                              | ****       | 20 202 11 212          | 38             | 정격                                                        | 수령 방양                                           |                       | N                             | 4,000                                    | 4,000                     | 4,000                     | 4,000                                   | 제조사 카탈룩, 인증서 인용              |
| 4        | 설비                                                                                                    | 설비 중황                                                                                                    |                                  | N                  | 40408= 45KW(00H7) | 233                                          | 2          | 조사 카탈북 인용              | 39             | 하중                                                        | A71.89                                          |                       |                               | <u> </u>                                 | 9                         | <u> </u>                  |                                         | 제조 비 위험은 일종 비 이용             |
| 5        | 정보                                                                                                    |                                                                                                    | ha                               | mm                 |                   | 221                                          |            |                        | 40             | 4.8.78                                                    | 수령 방향 안전성                                       | -                     | %                             | 52%                                      | 52%                       | 52%                       | 52%                                     |                              |
| 6        |                                                                                                    | 유개주식 위치                                                                                                    | L.                               | mm                 |                   | 60                                           |            |                        | 41             | 성농검토                                                      | 수직 방향 안전성                                       |                       | %                             | -%                                       | -%                        | -%                        | -%                                      |                              |
| 2        |                                                                                                    | 1100 111                                                                                                    | W-                               |                    |                   | 260                                          |            |                        | 42             |                                                           | 반정                                              |                       |                               | 적합                                       | 적합                        | 직압                        | 직압                                      |                              |
| 8        |                                                                                                    | 방지 조료                                                                                                    |                                  |                    | 방지스               | E E CMA                                      |            |                        |                | 5. 영커 설지                                                  | 28                                              |                       | -                             |                                          |                           |                           |                                         |                              |
| 9        |                                                                                                    | HI01 A 2101                                                                                                    | L.                               |                    | 1                 | 220                                          |            |                        | 2              |                                                           | 84                                              | 기로                    | 단위                            | SA SA SA SA SA SA SA SA SA SA SA SA SA S | 28                        | CE                        | De                                      | 비고                           |
| -        |                                                                                                    |                                                                                                    | w                                |                    |                   | 100                                          |            |                        | 45             |                                                           | <b>X</b> #8                                     |                       |                               | FAZII 12/70                              | BAZII 12/70               | FAZ II 12/70              | FAZ II 12/70                            |                              |
| 10       | 베이스                                                                                                    | 메이스 국                                                                                                    |                                  | mm                 |                   | 500                                          |            |                        | 45             |                                                           | 454                                             | -                     |                               | Pisner<br>11.0                           | Pisner                    | 11.0                      | 11.0                                    |                              |
| 11       |                                                                                                    | 에이스 등이                                                                                                    | 75                               | mm                 | 1                 | 140                                          |            |                        | 40             | 영커 제원                                                     | 0.000000                                        | 4                     | mm                            | 11.5                                     | 11.0                      | 1.0                       | 11.0                                    |                              |
| 12       |                                                                                                    | 근그리트 약당 포함/미포함<br>33년 원주/미포함                                                                                                    | 포함                               | N                  | 1                 | 340                                          |            |                        | 46             |                                                           | 유프한동요이                                          | Pet .                 | mm                            | 70                                       | 70                        | 10                        | 70                                      |                              |
| 14       | 8                                                                                                    | 효중량 (4+12+13)                                                                                                    | W                                | N                  | 8                 | 551                                          |            |                        | 47             |                                                           | 필요 최소연단거리                                       | Ca,min                | mm                            | 60                                       | 60                        | 60                        | 60                                      | 세소사 카탈록 인종                   |
|          | -                                                                                                    | 0171.0                                                                                                    |                                  | -                  |                   | 100                                          | 4          | 노방시설내진설계기준 해설          | 48             |                                                           | 최소 콘크리트 부재 두께                                   | h <sub>amin</sub>     | mm                            | 120                                      | 120                       | 120                       | 120                                     | 제조사 카탈룩 인용                   |
| 15       |                                                                                                    | 020                                                                                                    |                                  | *                  | 2                 |                                              | X          | 1                      | 49             |                                                           | 변당 설치 영커 수                                      | N <sub>8</sub>        | ea                            | 4                                        | 4                         | 4                         | 4                                       |                              |
| 16       | 가동                                                                                                    | 중량 (14 x (1+15))                                                                                                    | Wp                               | N                  | 10                | 0,262                                        |            |                        | 50             | 9624                                                      | 영커그를 간격                                         | 5                     | mm                            | 168                                      | 168                       | 168                       | 168                                     |                              |
| 3        | 설계지진                                                                                                    | 벽 계산                                                                                                    |                                  |                    |                   |                                              |            |                        | 51             | 설치                                                        | 설치 연단거리                                         | cal                   | mm                            | 1,000                                    | 1,000                     | 1,000                     | 1,000                                   | 5                            |
| 순        |                                                                                                    | 84                                                                                                    | 기호                               | 단위                 | k                 | 18                                           |            | 비고                     | 52             | 정보                                                        | 열지 <del>작</del> 면거리<br>코고리로 보고 두제               | C#2                   | mm                            | 5,000                                    | 5,000                     | 5,000                     | 5,000                                   | 2                            |
| 17       |                                                                                                    | 중폭계수                                                                                                    | 42                               |                    |                   | 2.5 K                                        |            | SD 41 17 00 (표 18.4-1) | 55             |                                                           | 코리리트 안즐감도                                       | 54                    | Moa                           |                                          |                           | 21                        |                                         |                              |
| 18       | 설계                                                                                                    | 중요도 계수                                                                                                    | lp.                              |                    |                   |                                              |            | SD 41 17 00 (표 18.4-1) | -              | 6 이장하루(                                                   | 대한 설계 및 내진성능                                    | 響가                    |                               |                                          |                           |                           |                                         |                              |
| 19       | 계수                                                                                                    | 반응수정 계수                                                                                                    | Rp                               |                    |                   | 2                                            | K          | SD 41 17 00 (표 18.4-1) | +              |                                                           | 22                                              | 712                   | 다위                            | AM                                       | 814                       | CM                        | DM                                      | 812                          |
| 20       |                                                                                                    | 초과강도 계수                                                                                                    | Ω <sub>0</sub>                   |                    |                   | 1                                            | ĸ          | SD 41 17 00 (亜 18.4-1) |                |                                                           | 그름영커의 계수 인장하중                                   |                       |                               |                                          |                           |                           |                                         |                              |
| 21       | 21 장비 설치 위치                                                                                                    |                                                                                                    | z,h                              | mm                 | z                 | h                                            |            | 101                    | - 55           | 연장                                                        | (Ra)                                            | Nua.g_Ra              | N                             | -2,448                                   | -2,448                    | -4,740                    | -4,740                                  |                              |
| 22       | Fpål:                                                                                                    | 소 값(0.3xSDSxlpxWp)                                                                                                    | Fpjmin                           | N                  | 2,                | 2,494                                        |            | SD 41 17 00 (亜 18.4-1) | 56             | 작용력                                                       | 그룹영커의 계수 인장하중                                   | Nue.g .Rb             | N                             | 7,084                                    | 7,084                     | 7,084                     | 7,084                                   |                              |
| 23       | Fpt                                                                                                    | 2(1.6xSDSxlpxWp)                                                                                                    | Fp,mex                           | N                  | 13                | ,299                                         | ĸ          | SD 41 17 00 (표 18.4-1) | 57             |                                                           | (1)27725                                        | ONsa                  | N                             | 27.720                                   | 27.720                    | 27,720                    | 27,720                                  | KSD 41 20 54 43.1            |
| 24       |                                                                                                    | 수평 설계지진력                                                                                                    | Fp                               | N                  | 4                 | 156                                          | K          | SD 41 17 00 (표 18.4-1) | 58             |                                                           | 강도감소계수                                          | 0                     |                               | 0.75                                     | 0.75                      | 0.75                      | 0.75                                    | 연성감재요소                       |
| 25       |                                                                                                    | 수직 설계지진력                                                                                                    | F,                               | N                  | 1,                | 108                                          | ĸ          | SD 41 17 00 (표 18.4-1) | 59             |                                                           | 인장 영커의 유효단면적                                    | Aun                   |                               | 52.8                                     | 52.8                      | 52.8                      | 52.8                                    |                              |
| <u> </u> |                                                                                                    |                                                                                                    |                                  |                    | <스토퍼 상세도>         |                                              |            |                        | 60             | 228                                                       | 갑자의 설계기준인장감도                                    | L.                    | Mpa                           | 700                                      | 700                       | 700                       | 700                                     |                              |
| •        | 성계지진력                                                                                                    | 은 동가정적 하중으로 계산히                                                                                                    | 였다. (KDS 41 )                    | 17 00-2019 18.2.   | 1)                |                                              |            |                        | 61             | 강도                                                        | DOWN OF THE OTHER                               |                       |                               |                                          | 1.771                     | 774                       | 1.000                                   | PED 11 20 56 12 1/2          |
|          | 수평설계지                                                                                                    | 진역:Fp=(0.4epSDSWp                                                                                                    | )/(Rp/1p)[1+                     | 2 z/h]             |                   |                                              |            |                        | 62             |                                                           | MIRIO IEM                                       | N.JON.                |                               | 476                                      | 635                       | 65                        | 635                                     |                              |
|          | <u>수지성계지</u>                                                                                                    | ALC: F == +0.25 DSW n                                                                                                    |                                  |                    |                   |                                              |            |                        | 62             |                                                           | 1 2 2 3 S                                       |                       |                               | 2100                                     | 3105                      | 31 05                     | 3105                                    | 1                            |
|          | 1-10-1-1                                                                                                    | 2 4 · · · · Zumbra · · 4                                                                                                    |                                  |                    |                   | < \                                          |            |                        | 65             | OTTO                                                      |                                                 |                       |                               |                                          |                           |                           | ~                                       |                              |
|          | · 영거에 작용<br>전단하중 #<br>인장하중 #<br>인장하중 #<br><b>설치 측면도</b>                                                                                                    | (5) たいしょう (100 年) (100 年) (100 4) (100 4) | :에 의해 중가되<br>v') (L.f)/(L.fl ×(a | 는 지친덕을 포함<br>+b)/ð | (하였다.             |                                              | 3          |                        |                |                                                           |                                                 |                       |                               | _                                        | n z z z                   | z                         | z-d                                     |                              |
|          | ſſ_                                                                                                    |                                                                                                    | رل                               |                    | -Cat              | <u>i</u> i i i i i i i i i i i i i i i i i i | <u>í _</u> |                        | 64             |                                                           | ) Seef Volume (i) 특입강도                          | 0.750Npn_eq           | (ii) Concerning Security of M | 0                                        | (H) Concrete<br>O         | nputting<br>O             | (v) Side-face bitrytost                 | KSD 41 20 54 43.3, 내진실<br>혐값 |
|          |                                                                                                    |                                                                                                    |                                  |                    |                   |                                              |            | 65<br>66<br>67<br>68   | 인장<br>통험<br>강도 | 내진설계감소계수<br>강도감소계수<br>군열유무에 따른 통험강도<br>수정계수<br>해도 유효 지입면적 | 0<br>407<br>Abrg                                |                       | 0.75<br>0.65<br>1.00<br>0     | 0.75<br>0.65<br>1.00<br>0                | 0.75<br>0.65<br>1.00<br>0 | 0.75<br>0.65<br>1.00<br>0 | 내진설계<br>후설치 영커<br>KSD 41 20 54 4.3.3(6) |                              |
|          |                                                                                                    |                                                                                                    |                                  |                    |                   | ກຸດ                                          |            |                        | 69<br>70       |                                                           | 문결 문고리트 인장 통험강<br>도<br>민준이 1의 11 인이 등<br>서파 아파셔 | Np<br>Not             | N                             | 0                                        | 0                         | 0                         | 0                                       | KSD 41 20 54 43.3(2)         |
| <u> </u> | Best                                                                                                    | ·····································                                                                                                    |                                  |                    |                   |                                              |            |                        | 71             |                                                           | 물제 안전용                                          | number in             | 76                            | 0%                                       | 0%                        | 0%                        | 0%                                      | 1                            |
| 4        | Restraint                                                                                                    | 이그로씨) 경로                                                                                                    | 21.0                             | C191               | A20 010           | <b>C1</b>                                    | DM         | HID                    | 72             |                                                           |                                                 | -                     | -                             | 48                                       | প্রম                      | 49                        | 42                                      |                              |
| 26       | 또         동속         개요         단위         A전         8전         C전         D면         비고           26         스트리 종류         ·         ·         이동방지명         이동방지명         이동방지명         이동방지명 |                                                                                                    |                                  |                    |                   |                                              |            |                        |                | 인장을받                                                      | 는영커의뽑힘강도: N_p                                   | $m - \psi_{-}(c,P) N$ | _p                            |                                          |                           |                           |                                         |                              |

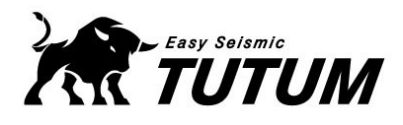

✓ 계산서 확인(2/2)

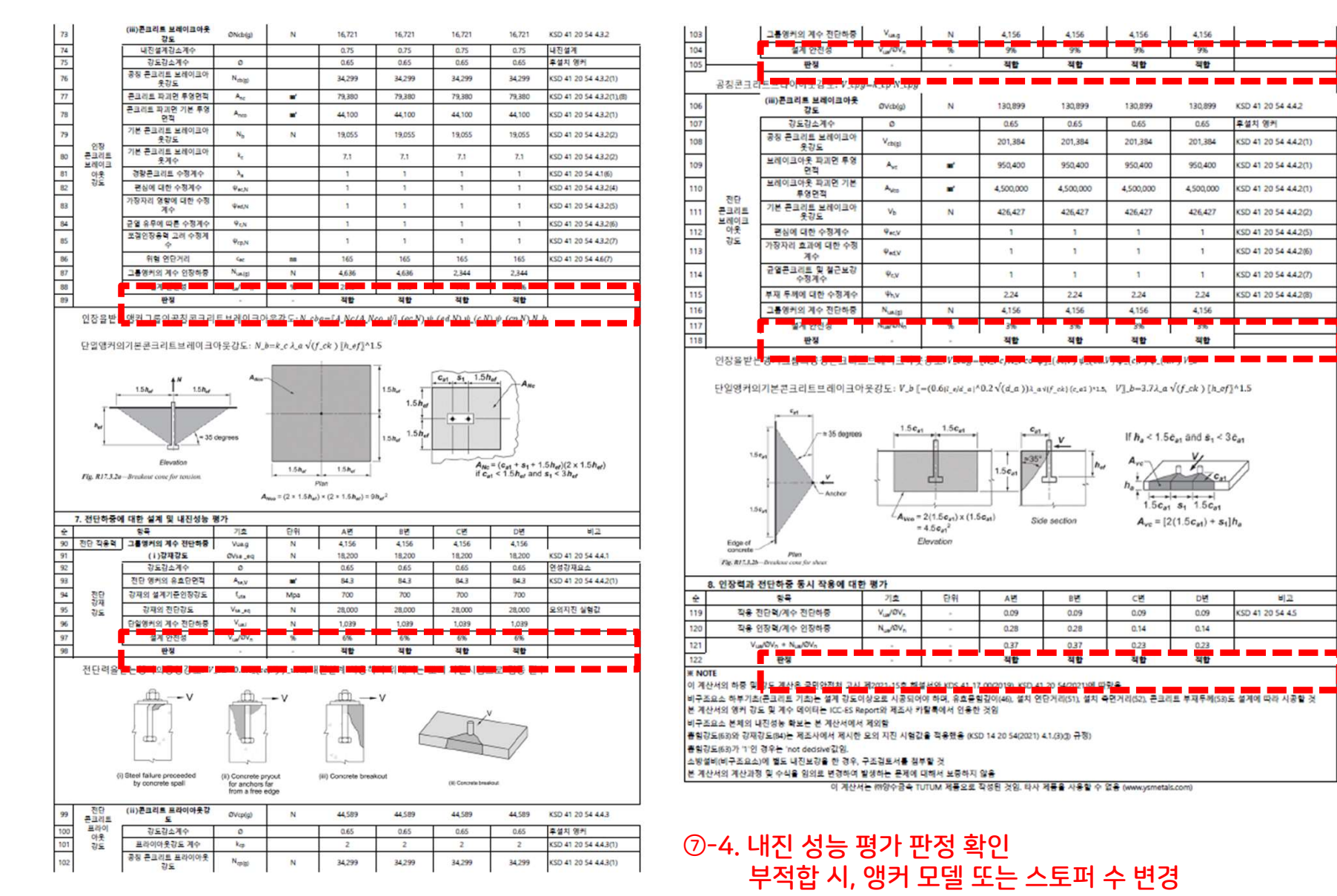

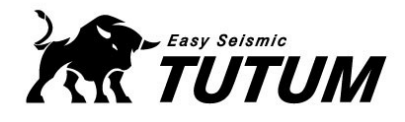

#### ✓ 계산서 출력

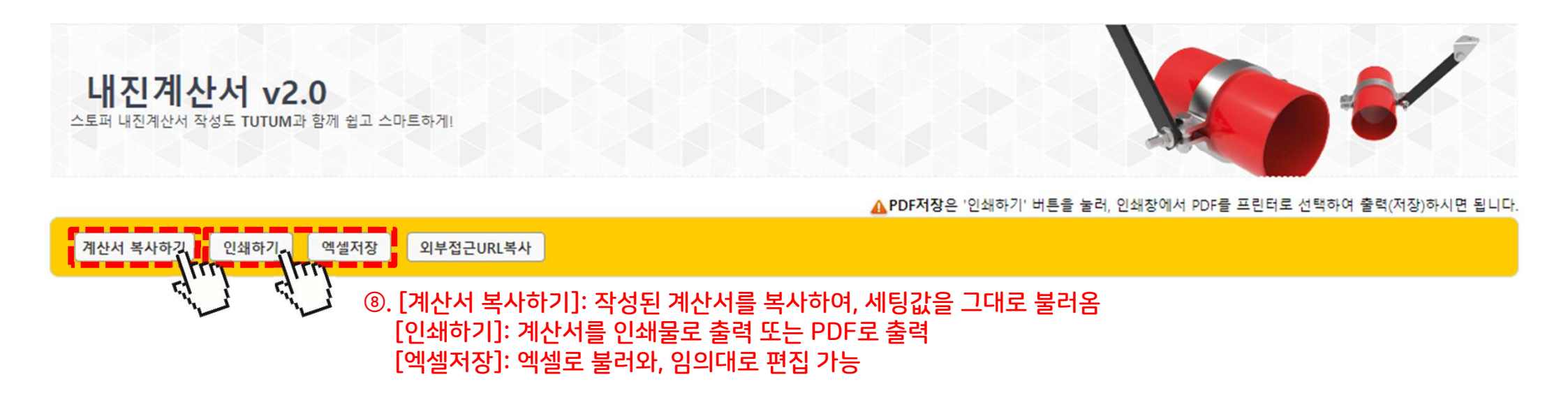

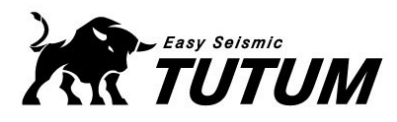

# 끝